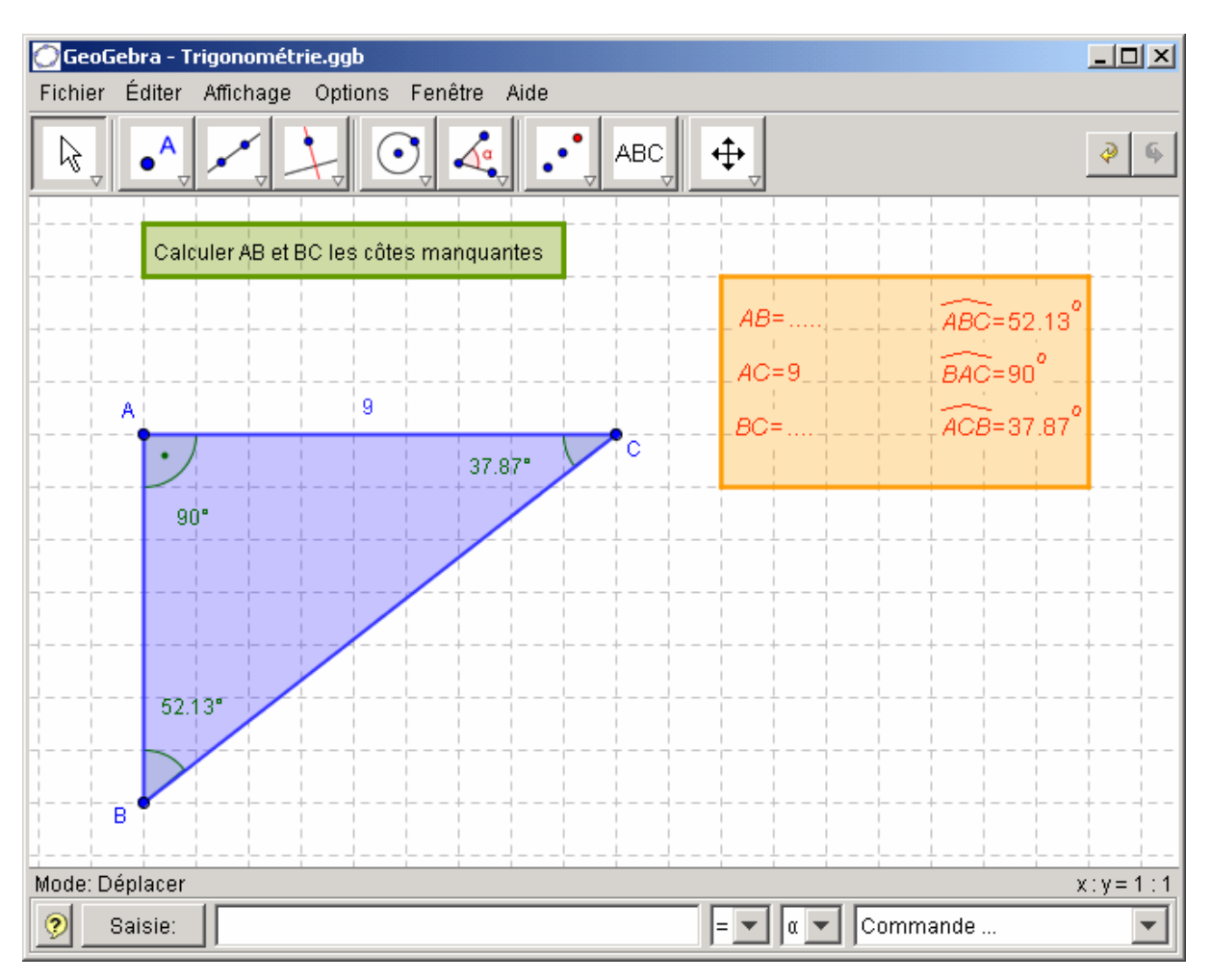

Trigonométrie à l'aide du logiciel Géogébra

Examiner tout d'abord la situation 1 dans le tableau ci-dessous qui correspond à la capture d'écran ci-dessus.

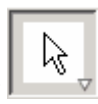

Puis à l'aide du curseur déplacer le ou les point(s) A, B ou C de manière à être dans les situations 2 et 3.

|                                                                                         |    | Situation 1                                                                        | Situation 2 | Situation 3 |
|-----------------------------------------------------------------------------------------|----|------------------------------------------------------------------------------------|-------------|-------------|
| Angle droit (90 °)                                                                      |    | BÂC                                                                                | $A\hat{B}C$ | $A\hat{C}B$ |
| Hypoténuse                                                                              |    | BC                                                                                 |             |             |
| Valeur de AC                                                                            |    | 9                                                                                  |             |             |
| Valeurs des<br>deux autres<br>angles                                                    | 1  | A $\hat{B}$ C=52,13°                                                               |             |             |
|                                                                                         | 2  | $A \hat{C} B=37,87^{\circ}$                                                        |             |             |
| Ecriture sin                                                                            | 1  | $=\frac{AC}{BC}=\frac{9}{BC}$                                                      |             |             |
|                                                                                         | 2  | $=\frac{AB}{BC}$                                                                   |             |             |
| Ecriture cos                                                                            | 1  | $=\frac{AB}{BC}$                                                                   |             |             |
|                                                                                         | 2  | $=\frac{AC}{BC}=\frac{9}{BC}$                                                      |             |             |
| Ecriture tan                                                                            | 1  | $=\frac{AC}{AB}=\frac{9}{AB}$                                                      |             |             |
|                                                                                         | 2  | $=\frac{AB}{AC}=\frac{AB}{9}$                                                      |             |             |
| Parmi les écritures<br>précédentes, relever<br>une formule<br>permettant de<br>calculer | AB | $\tan 37,87^\circ = \frac{AB}{9}$                                                  |             |             |
|                                                                                         | BC | $\sin 52,13^\circ = \frac{9}{BC}$                                                  |             |             |
| Calcul de AB                                                                            |    | $AB = 9 \times \tan 37,87^{\circ}$ $AB = 7$                                        |             |             |
| Calcul de BC                                                                            |    | $BC \times \sin 52,13^{\circ} = 9$ $BC = \frac{9}{\sin 52,13^{\circ}}$ $BC = 11,4$ |             |             |